## **Bill Pay Instructions**

Log into Online Banking and click on the "Bill Pay" tab.

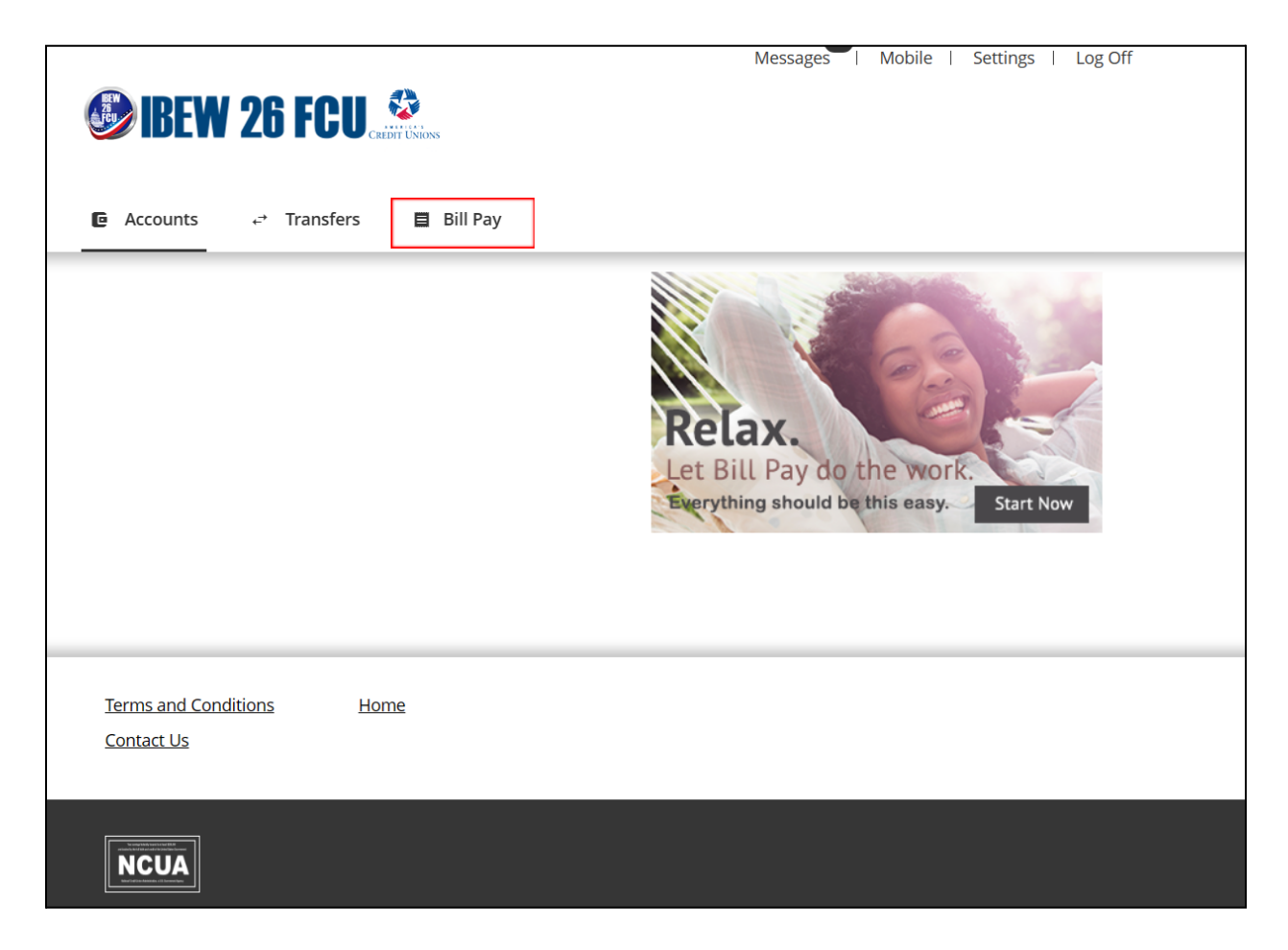

Once you click on the "Bill Pay" tab (highlighted in the red box above), you will be directed to the Bill Pay setup page shown here on page 2. It only takes 3 steps to set up bill pay payments.

Follow instructions to set up Bill Pay in 3 steps.

| IBEW                 | <b>26 FCU</b>                                                                                                    |
|----------------------|----------------------------------------------------------------------------------------------------|
| <u>Exit Bill Pay</u> |                                                                                                    |
| Bill Pay             |                                                                                                    |
|                      | Take care of your bills in <b>3 EASY STEPS</b> !                                                                                                    |
|                      | 1 Pick a bill<br>you want<br>to pay. 2 Enter the<br>info from<br>your bill. 3 Choose<br>how much<br>and when.                                       |
|                      | Search Our Network   Enter the name of any company or person in the U.S.   Q If a company can't be paid electronically, we'll mail a check for you. |
|                      | Utilities Utilities                                                                                                    |
|                      | Phone                                                                                                    |
|                      | Insurance                                                                                                    |
|                      | Credit Cards                                                                                                    |
|                      | More Bill What else can I do?<br>Categories                                                                                                    |
|                      | Bill Pay Member Service can be reached at 855-856-9295 between the hours of 7:00 AM - 1:00 AM ET, 7 days a week.                                    |